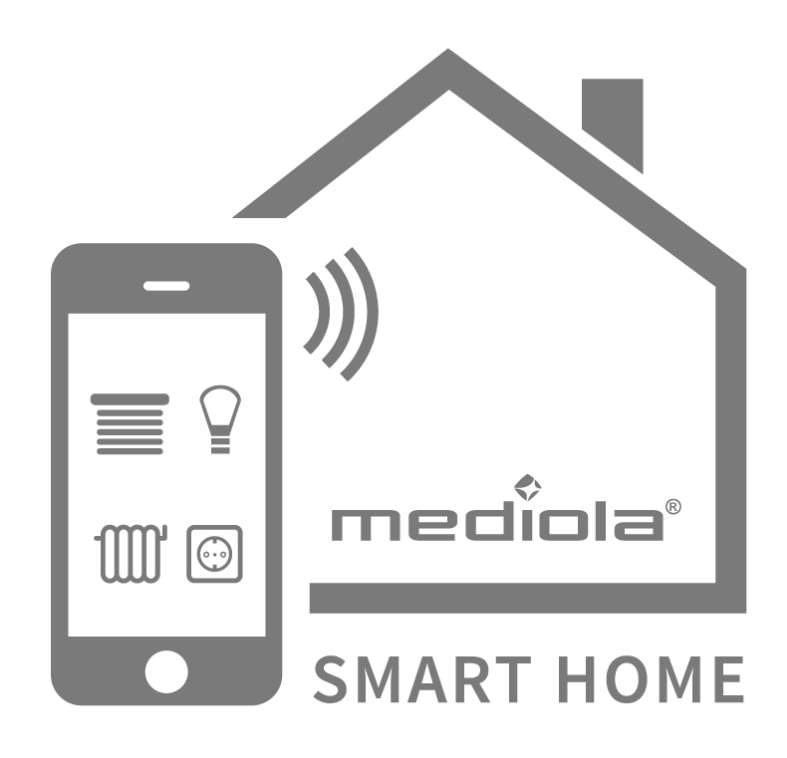

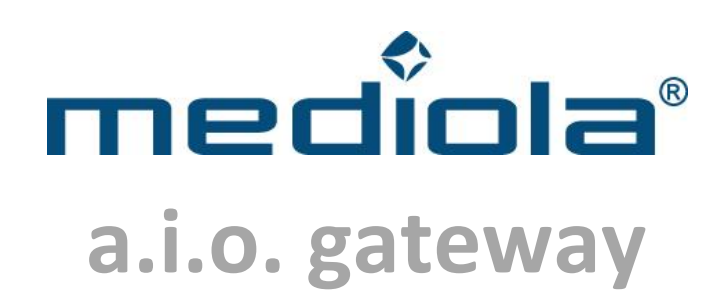

## **Technische Dokumentation**

**Kommunikation & Kommandos** 

Stand:

September 2014

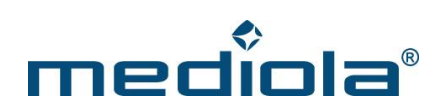

## Inhaltsverzeichnis

| 1 | Einlei | tung7                                                  |
|---|--------|--------------------------------------------------------|
| 2 | Anste  | euerung7                                               |
| 3 | Paran  | neter 8                                                |
|   | 3.1    | Infrarotcodes und Funkbefehle im mediola-Format senden |
|   | 3.2    | Systemcodes senden                                     |
|   | 3.1.1  | intertechno® Funk-Komponenten9                         |
|   | 3.1.2  | FS20 Funk-Komponenten10                                |
| 4 | Actio  | ns13                                                   |
|   | 4.1    | AddAction 13                                           |
|   | 4.2    | DelAction                                              |
|   | 4.3    | GetAll 15                                              |
|   | 4.4    | DoAction 15                                            |
|   | 4.5    | Reset 15                                               |
| 5 | Tasks  | 16                                                     |
|   | 5.1    | AddTask 16                                             |
|   | 5.2    | DelTask 16                                             |
|   | 5.3    | GetAll 17                                              |
|   | 5.4    | Reset                                                  |

## mediola®

| 6  | Event  |                                  |
|----|--------|----------------------------------|
| 6  | .1     | AddEvent 18                      |
| 6  | .2     | DelEvent 20                      |
| 6  | .3     | GetAll                           |
| 6  | .4     | Reset 20                         |
| 7  | Grou   | os21                             |
| 7. | .1     | AddGroup 21                      |
| 7. | .2     | DelGroup 22                      |
| 7. | .3     | GetAll                           |
| 7. | .4     | Reset                            |
| 7. | .5     | ToggleGroup 22                   |
| 7. | .6     | Group aktivieren/deaktivieren 22 |
| 7. | .7     | doGroup 22                       |
| 8  | API D  | okumentationen23                 |
| 8  | .1     | Bidirektionale Systeme 23        |
|    | 8.1.1  | HomeMatic API23                  |
|    | 8.1.1. | 1 Komponente anlernen 23         |
|    | 8.1.1. | 2 Komponente steuern             |
|    | 8.1.1. | 3 Schaltaktor anmelden 24        |
|    | 8.1.1. | 4 Wandthermostat anmelden 26     |
|    | 8.1.1. | 5 Wetterstation anmelden         |
|    | 8.1.1. | 6 Wassersensor anmelden 41       |
|    | 8.1.1. | 7 Jalousieaktor konfigurieren    |

# mediola®

|     | 8.1.1.8  | Sprachmodul Signalleuchte konfigurieren   |
|-----|----------|-------------------------------------------|
|     | 8.1.1.9  | Sprachmodul Sprachausgabe konfigurieren42 |
|     | 8.1.1.10 | Energiemesssteckdose                      |
|     | 8.1.1.11 | . HomeMatic-Gerätetypen 44                |
|     | 8.1.1.12 | 46 HomeMatic-Befehle                      |
| 8.2 | L        | ED Controller I 48                        |
| 8.  | 2.1      | LED Controller I anlernen                 |
| 8.  | 2.2      | LED Controller I steuern                  |
| 8.3 | L        | ED Controller II 50                       |
| 8.  | 3.1      | LED Controller II anlernen                |
| 8.  | 3.2      | LED Controller II steuern                 |
| 8.4 | F        | НТ80В АРІ 52                              |
| 8.  | 4.1      | Add FHT80B                                |
| 8.  | 4.2      | Delete FHT80B                             |
| 8.  | 4.3      | Zustand verändern                         |
| 8.  | 4.4      | Zustand abfragen                          |
| 8.  | 4.5      | Reset54                                   |
| 8.5 | v        | ariablen                                  |
| 8.  | 5.1      | SetVar                                    |
| 8.  | 5.2      | DelVar                                    |
| 8.  | 5.3      | GetVar56                                  |
| 8.6 | S        | ensoren 57                                |
| 8.  | 6.1      | AddSensor                                 |
| 8.  | 6.2      | DelSensor                                 |

# mediola®

|   | 8.6.3 | GetStates                       | 57 |
|---|-------|---------------------------------|----|
| 8 | .7    | Wettersensor                    | 58 |
|   | 8.7.1 | Wettersensor Innen WS300-S300TH | 58 |
|   | 8.7.2 | Wettersensor Aussen WS300-KS300 | 58 |
| 8 | .8    | Energie-Meter                   | 59 |
|   | 8.8.1 | AddMeter                        | 59 |
|   | 8.8.2 | DelMeter                        | 59 |
|   | 8.8.3 | GetStates                       | 59 |
| 9 | UDP.  |                                 | 60 |

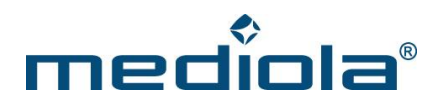

© 2014 – mediola – connected living AG

Alle Rechte vorbehalten.

Das Werk einschließlich all seiner Teile ist urheberrechtlich geschützt. Wird dieses Handbuch zusammen mit Software ausgeliefert, die einen Lizenzvertrag enthält, so werden sowohl dieses Handbuch als auch die Software unter Lizenz bereitgestellt und dürfen ausschließlich gemäß diesem Lizenzvertrag verwendet werden.

Dies gilt insbesondere für Vervielfältigungen, Bearbeitungen, Übersetzungen, die Einspeicherung sowie das Bereithalten zur Nutzung in elektronischen Systemen.

Der Inhalt dieses Handbuchs dient ausschließlich Informationszwecken, kann ohne Vorankündigung geändert werden und ist nicht als Verpflichtung seitens tecnovum anzusehen. Die tecnovum AG gibt keine Gewähr oder Garantie hinsichtlich der Richtigkeit und Genauigkeit der Angaben in diesem Handbuch. Obwohl grundsätzlich bei der Zusammenstellung von Texten und Abbildungen mit größter Sorgfalt vorgegangen wurde, können Fehler und Irrtümer nicht vollständig ausgeschlossen werden. Die mediola AG kann für fehlerhafte Angaben und deren Folgen weder eine juristische Verantwortung noch eine Haftung übernehmen.

In Beispielen verwendete Namen dienen ausschließlich Demonstrationszwecken. Übereinstimmungen mit tatsächlichen Unternehmen und Organisationen sind rein zufällig.

mediola und das mediola Logo sind eingetragene Marken der mediola AG. iPhone, iPod Touch und iPad sind eingetragene Marken von Apple Inc. Windows, Mediacenter Edition, Vista sind eingetragenen Marken der Microsoft Corporation. Android ist eine Marke von Google Inc. Alle anderen in der Dokumentation verwendeten Soft- und Hardwarebezeichnungen sowie Markennamen unterliegen im allgemeinen warenzeichen-, marken- oder patentrechtlichem Schutz der jeweiligen Firmen. Dieser Schutz wird hiermit anerkannt.

Stand: September 2014

mediola – connected living AG Rennbahnstr. 72 - 74 60528 Frankfurt am Main

> Tel.: 069-96870-324 Fax: 069-96870-326

Internet: www.mediola.de Email: info@mediola.de

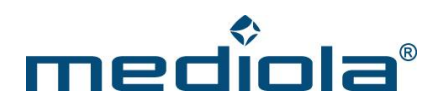

## 1 Einleitung

Ein mediola<sup>®</sup> AIO GATEWAY (Version V2/V3/V4) dient als Bindeglied zwischen der App AIO REMOTE und den zu steuernden Funkkomponenten mit 433Mhz und 868M MHz sowie nahezu beliebigen Infrarot (IR) Geräten. Der offen Systemarchitektur von mediola<sup>®</sup> folgend, basiert die Kommunikation daher auf HTTP-Befehlen. Somit lassen sich die mediola<sup>®</sup> AIO GATEWAYS auch in beliebig anderen Anwendungen einbinden.

Wie dies funktioniert, beschreibt das vorliegende Dokument, welches primär eine technische Dokumentation darstellt. Insofern richtet es sich vorwiegend an Anwender mit entsprechendem technischen Hintergrund.

## 2 Ansteuerung

Das Absetzen eines Befehls basiert auf folgender Syntax:

http://IP-Adresse-des-Gateways/command?PARAMETER

bzw. (falls ein User-Passwort verwendet wird)

http://IP-Adresse-des-Gateways/command?XC\_USER=user&XC\_PASS=PASSWORD&PARAMETER

Die IP-Adresse des AIO GATEWY lässt sich u.a. mit dem "Gateway-ConfigTool" konfigurieren bzw. herausfinden. Dieses Tool<sup>1</sup> steht im Download-Bereich auf der mediola-Webseite<sup>1</sup> kostenlos zur Verfügung.

| Eva a.i.o. Gateway | General Network Adv | ranced                   |
|--------------------|---------------------|--------------------------|
|                    | IP address          | 192.168.200.50           |
|                    | Subnet mask         | 255.255.255.0            |
|                    | Router              | 192.168.200.1            |
|                    | DNS server          | 192.168.200.1            |
|                    | MAC address         | 老                        |
|                    |                     | Suggest Network Settings |
|                    |                     |                          |

<sup>&</sup>lt;sup>1</sup> http://mediola.com/dokumente.html

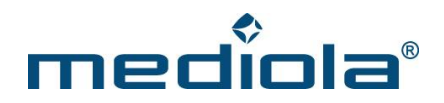

| PASSWORD | Das vom Nutzer gewählte Passwort (optional, wenn gesetzt) |
|----------|-----------------------------------------------------------|
| IP       | Die IPv4-Adresse des Gateways                             |

Ein möglicher Aufruf könnte wie folgt aussehen (Statusabfrage):

http://192.168.200.50/command?XC\_FNC=GetStates

### **3** Parameter

Der Parameter beschreibt den eigentlichen Befehl, der an das a.i.o gateway gesendet werden soll. Mit Hilfe dieser Parameter lassen sich IR-Codes und Funkbefehle versenden sowie Tasks und Events verwalten.

#### 3.1 Infrarotcodes und Funkbefehle im mediola-Format senden

| Parameter | Send2                                                                                   |
|-----------|-----------------------------------------------------------------------------------------|
| Syntax    | code= <mediola_code>&amp;XC_FNC=Send2[&amp;ir=<ir_id>&amp;rf=00]</ir_id></mediola_code> |

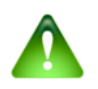

#### <u>Hinweis:</u>

Wichtig beim Absetzen des Befehls ist die genaue Einhaltung der Parameter, andernfalls wird das a.i.o. gateway nicht reagieren.

| MEDIOLA_CODE | Der abzuset   | Der abzusetzende Code im mediola <sup>®</sup> -Format. Diese beginnen immer mit 1908 - |                                                                |  |
|--------------|---------------|----------------------------------------------------------------------------------------|----------------------------------------------------------------|--|
|              | das ältere m  | nediola                                                                                | -Format endet auf <b>001908</b> !                              |  |
|              |               |                                                                                        |                                                                |  |
| IR_ID        | Für die optie | onal an                                                                                | steuerbaren externe Infrarot-Diode gilt: wird keine ID angege- |  |
|              | ben, werder   | n auton                                                                                | natisch die internen Sendedioden verwendet. Ansonsten er-      |  |
|              | folgt die Ste | uerung                                                                                 | , wie folgt:                                                   |  |
|              | 01            | -                                                                                      | Interne Sendedioden                                            |  |
|              | 02            | -                                                                                      | Externe Sendediode 1                                           |  |
|              | 04            | -                                                                                      | Externe Sendediode 2                                           |  |
|              | 08            | -                                                                                      | Externe Sendediode 3                                           |  |

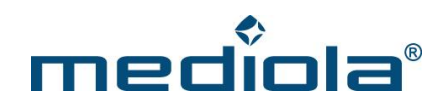

#### **Beispiele:**

http://192.168.200.50/command?code=003700...34001908&XC\_FNC=Send2

Gleicher Befehl, aber zur Ansteuerung über die externe Sendediode Nr. 2:

http://192.168.200.50/command?code=003700...34001908&XC\_FNC=Send2&ir=04&rf=00

#### 3.2 Systemcodes senden

| Parameter | SendSC                                                                       |
|-----------|------------------------------------------------------------------------------|
| Syntax    | XC_FNC=SendSC& <b>type</b> = <system>&amp;<b>data</b>=<code></code></system> |

Mit Systemcodes (SC) können die verschiedenen Geräte adressiert werden, die direkt vom "a.i.o. gateway" unterstützt werden.

| SYSTEM | Das Identifikationskürzel des entsprechenden Gerätes z. B.: |        |                                                                    |  |
|--------|-------------------------------------------------------------|--------|--------------------------------------------------------------------|--|
|        | іт                                                          | -      | Intertechno <sup>®</sup> Funk-Komponenten <sup>2</sup>             |  |
|        | FS20                                                        | -      | FS20 <sup>®</sup> Funk-Komponenten <sup>3</sup>                    |  |
| CODE   | Der eigentliche                                             | System | code (siehe Details für "type" in den entsprechenden Abschnitten). |  |

#### 3.1.1 intertechno<sup>®</sup> Funk-Komponenten

| type | IT                                                                        |
|------|---------------------------------------------------------------------------|
| data | <familiy_code><device_code><action></action></device_code></familiy_code> |

Der Systemcode setzt sich aus einem "Familien-Code", dem individuellen "Geräte-Code" und der gewünschten Aktion (Ein-/Ausschalten) zusammen.

<sup>2</sup> Intertechno<sup>®</sup>: http://www.intertechno.at

<sup>&</sup>lt;sup>3</sup> FS20<sup>®</sup>: http://www.eq-3.de

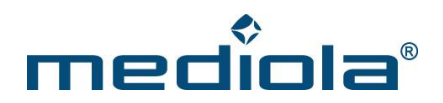

| ode                                                                                           |  |  |  |  |  |  |  |
|-----------------------------------------------------------------------------------------------|--|--|--|--|--|--|--|
| für A, 1 für B usw. Bei einer intertechno $^{\circ}$ Steckdose kann man z.B. den Familiencode |  |  |  |  |  |  |  |
|                                                                                               |  |  |  |  |  |  |  |
| Der individuelle Gerätecode lässt sich innerhalb einer Gruppe einstellen und besteht          |  |  |  |  |  |  |  |
| geben.                                                                                        |  |  |  |  |  |  |  |
| Zu beachten ist, dass der Code bei 0 und nicht bei 1 beginnt, der eigentliche Geräteco-       |  |  |  |  |  |  |  |
|                                                                                               |  |  |  |  |  |  |  |
| Die eigentliche Aktion die durchgeführt werden soll. Folgende Zeichen sind dabei gül-         |  |  |  |  |  |  |  |
|                                                                                               |  |  |  |  |  |  |  |
|                                                                                               |  |  |  |  |  |  |  |
|                                                                                               |  |  |  |  |  |  |  |
|                                                                                               |  |  |  |  |  |  |  |

#### **Beispiele:**

http://192.168.200.50/command?XC\_FNC=SendSC&type=IT&data=20E

Schaltet eine Steckdose mit dem Familien-Code **C** (2) und dem individuellen Gerätecode **1** (0) **ein** (E).

http://192.168.200.50/command?XC\_FNC=SendSC&type=IT&data=046

Schaltet eine Steckdose mit dem Familien-Code A (0) und dem individuellen Gerätecode 5 (4) aus (6).

#### 3.1.2 FS20 Funk-Komponenten

| type | FS20                                                                          |
|------|-------------------------------------------------------------------------------|
| data | <house_code_1+2><device_code><action></action></device_code></house_code_1+2> |

Der Systemcode setzt sich aus einem "Hauscode", bestehend aus zwei Teilblöcken, dem individuellen "Geräte-Code" und der gewünschten Aktion (Ein-/Ausschalten, Dimmen, Timer setzen, …) zusammen.

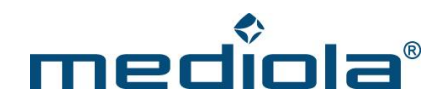

| house_code  | Der Hauscode eines FS20-Systems besteht aus zwei Teilblöcken (HC1 und HC2). Dieser  |  |  |
|-------------|-------------------------------------------------------------------------------------|--|--|
|             | muss in eine hexadezimale Zahl umgewandelt werden, was nach folgender Logik         |  |  |
|             | durchzuführen ist (Beispiel: HC1=1122, HC2=3344):                                   |  |  |
|             | 1. HC1 und HC2 werden zusammengefasst                                               |  |  |
|             | 11223344                                                                            |  |  |
|             | 2. Jede Stelle wird um eins (1) reduziert                                           |  |  |
|             | 00112233                                                                            |  |  |
|             | 3. Die entstandene Zahl wird in Zweierblöcke unterteilt                             |  |  |
|             | 00 11 22 33                                                                         |  |  |
|             | 4. Die jeweils erste Zahl eines Blocks wird mit 4 multipliziert und mit der zweiten |  |  |
|             | Zahl addiert                                                                        |  |  |
|             | 00 5 10 15                                                                          |  |  |
|             | 5. Jeder Block wird nun in seine Hexadezimaldarstellung überführt (0-9, A-F)        |  |  |
|             | 0 5 A F = 05AF                                                                      |  |  |
| device_code | Der 4-Zeichen lange Gerätecode wird nach demselben Schema wir der Hauscode be-      |  |  |
|             | rechnet. Beachten Sie, dass die FS20-Adressen 44xx, xx44 und 4444 besondere Bedeu-  |  |  |
|             | tungen haben.                                                                       |  |  |
| action      | Die eigentliche Aktion die durchgeführt werden kann. Der einzusetzende Hexadezi-    |  |  |
|             | malcode kann folgender Übersicht entnommen werden:                                  |  |  |
|             | 0000 - Ausschalten                                                                  |  |  |
|             | <b>0100</b> - Auf 6,25% dimmen                                                      |  |  |
|             | <b>0200</b> - Auf 12,50% dimmen (im Creator ~10%)                                   |  |  |
|             | <b>0300</b> - Auf 18,75% dimmen (im Creator ~20%)                                   |  |  |
|             | <b>0400</b> - Auf 25,00% dimmen                                                     |  |  |
|             | <b>0500</b> - Auf 31,25% dimmen (im Creator ~30%)                                   |  |  |
|             | <b>0600</b> - Auf 37,50% dimmen (im Creator ~40%)                                   |  |  |
|             | <b>0700</b> - Auf 43,75% dimmen                                                     |  |  |
|             | <b>0800</b> - Auf 50,00% dimmen (im Creator ~50%)                                   |  |  |
|             | <b>0900</b> - Auf 59,25% dimmen (im Creator ~60%)                                   |  |  |

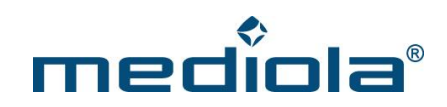

| 0A00  | - Auf 62,50% dimmen                               |
|-------|---------------------------------------------------|
| 0B00  | - Auf 68,75% dimmen (im Creator ~70%)             |
| 0C00  | - Auf 75,00% dimmen                               |
| 0D00  | - Auf 81,25% dimmen (im Creator ~80%)             |
| 0E00  | - Auf 87,50% dimmen (im Creator ~90%)             |
| 0F00  | - Auf 93,75% dimmen                               |
| 1000  | - Einschalten                                     |
| 1100  | - Auf den letzten, gespeicherten Wert einschalten |
| 1200  | - Ein <-> Ausschalten (Toggle)                    |
| 1300  | - Hochdimmen                                      |
| 1400- | Runterdimmen                                      |

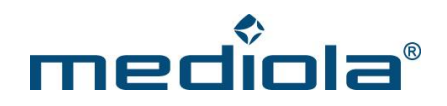

## 4 Actions

#### 4.1 AddAction

Anlegen einer neuen Action:

http://{IP-Adresse-des-Gateways}/command?XC\_FNC=AddAction

|       |                        | Der mediola <sup>®</sup> a.i.o. creator bestimmt die ID der Action.   |
|-------|------------------------|-----------------------------------------------------------------------|
| &id   | Hexadezimal (1-Byte)   | Sie wird nicht mehr vom a.i.o. gateway ermittelt.                     |
|       |                        | Die id muss != 0 sein !!!                                             |
|       |                        | Typ der Action                                                        |
|       |                        | FS20 = FS20 Befehl senden                                             |
|       |                        | CODE = Beliebigen Funk- oder Infrarotcode senden                      |
|       |                        | IT = Intertechno Befehl senden                                        |
|       | Hexadezimal (1-Byte)   | FHT80B = Modus und/oder Soll-Temperatur eines Raumregler ändern       |
| &type |                        | EVENT = Event Gruppe aktivieren/deaktivieren/toggeln                  |
|       |                        | ONOFF = Variable vom Typ ONOFF verändern                              |
|       |                        | KOPP = Kopp Befehl senden                                             |
|       |                        | HE = HomeEasy Befehl senden                                           |
|       |                        | INSTA = Gira Funkkomponenten                                          |
|       |                        | GROUP = eine Gruppe des Task- & Eventmanagers aktivieren/deaktivieren |
|       | "FS20", "CODE", "IT",  | FS20                                                                  |
| &code | "HTTP", "AIO", "ELRO", | Ein FS20 Befehl besteht aus 5 Byte.                                   |
|       |                        | Alle Werte Hexadezimal angeben!                                       |
|       | "FHT80B", "КОРР",      | hc1 = Hauscode1                                                       |
|       | "INSTA",               | hc2 = Hauscode2                                                       |
|       | "HE", "GROUP"          | adr = Adresse                                                         |
|       |                        | cmd = Befehl                                                          |

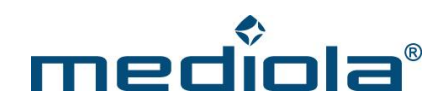

| ext = Befehlserweiterung                                                   |
|----------------------------------------------------------------------------|
| Intertechno                                                                |
| Ein Intertechno (IT) Befehl besteht aus 3 Zeichen.                         |
| F = Family-Code (von 0 bis F)                                              |
| S = Single-Code (von 0 bis F)                                              |
| C = Command-Code (Ein = E, Aus = 6)                                        |
| AIO                                                                        |
| MediolaServerMessage                                                       |
| 1. Byte = 0x01 (Mediola Message Type)                                      |
| 2. Byte = 0x01 (Version vom Taskplaber auf dem Gateway)                    |
| 3. Byte = Trigger ID (vom Gateway)                                         |
| 4. Byte = Action ID (vom Gateway)                                          |
|                                                                            |
| FHT80B                                                                     |
| Ein FHT80B "Befehl" besteht aus 4 Byte.                                    |
| Alle Werte Hexadezimal angeben!                                            |
| 1.Byte: hc1 = Code 1 des Raumreglers                                       |
| 2.Byte: hc2 = Code 2 des Raumreglers                                       |
| 3.Byte: m = Modus (00 = Manuell, 01 = Automatisch, FF = Modus nicht        |
| verändern)                                                                 |
| 4. Byte: soll = Die Soll-Temperatur wird wie in der FHT80B API unter Punkt |
| 3 (Zustand verändern) codiert.                                             |
| Wenn die Soll-Temperatur nicht verändert werden soll, muss der Wert auf    |
| FF gesetzt werden.                                                         |
| ONOFF                                                                      |
| 1.Byte = die ID der ONOFF Variable                                         |
| 2.Byte = 00->OFF                                                           |
| 01->ON                                                                     |
| 0F->TOGGLE                                                                 |
|                                                                            |

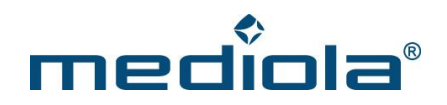

| &rf | Siehe Abschnitt 3.1 |
|-----|---------------------|
| &ir | Siehe Abschnitt 3.1 |

#### 4.2 DelAction

Löschen einer Action vom Gateway:

http://{IP-Adresse-des-Gateways}/command?XC\_FNC=DelAction&id=

#### 4.3 GetAll

Gibt alle Actions, Events, Tasks und Groups aus:

http://{IP-Adresse-des-Gateways}/command?XC\_FNC=GetAll

{"sys":"action","id":"02","type":"FS20","code":"123456","rf":"00","ir":"00"}

#### 4.4 DoAction

Führt die Action mit der ID 1 aus. (zum Testen)

http://{IP-Adresse-des-Gateways}/command?XC\_FNC=doAction&id=01

#### 4.5 Reset

Löscht alle gespeicherten Actions

http://{IP-Adresse-des-Gateways}/command?XC\_FNC=fEEPReset&type=03

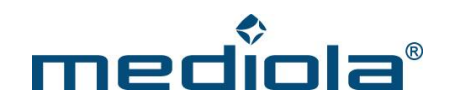

## 5 Tasks

#### 5.1 AddTask

Einen Task im Gateway anlegen:

#### http://{IP-Adresse-des-Gateways}/command?XC\_FNC=AddTask

|           | 1                                       | -                                                                                                    |
|-----------|-----------------------------------------|----------------------------------------------------------------------------------------------------|
| &id       | Hexadezimal (1-Byte)                    | Der mediola® a.i.o creator bestimmt die ID der Action.<br>Sie wird nicht mehr vom a.i.o. Gateway ermittelt.<br>Die id muss != 0 sein !!!                                                                                |
|           |                                         | Ein Event darf nicht die gleiche ID haben wie ein Task und umgekehrt.                                                                                                    |
| &active   | 0 oder 1                                | Immer 1                                                                                                    |
| &days     | 0 0 0 0 0 0 0 0<br>Mo Di Mi Do Fr Sa So | 7-stellige Binärzahl. Jedes der 7 Bit steht für einen Wochentag.<br>Eine 1 bedeutet, der Task ist an dem Wochentag aktiv, eine 0<br>bedeutet, der ist an diesem Wochentag nicht aktiv.<br>MSB = Montag<br>LSB = Sonntag |
| &time     | нн:мм                                   | Stunde und Minuten Angabe der Zeit an dem der Task ausgeführt<br>werden soll.                                                                                                    |
| dateStart | YYYY-MM-DD                              | Wird zurückgesetzt, wenn &dateStart = 2000-00-00 übergeben wird.                                                                                                    |
| &dateEnd  | YYYY-MM-DD                              | Wird zurückgesetzt, wenn &dateEnd = 2000-00-00 übergeben wird.                                                                                                    |

#### 5.2 DelTask

Löscht einen Task vom Gateway:

http://{IP-Adresse-des-Gateways}/command?XC\_FNC=DelTask&id

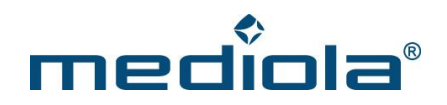

#### 5.3 GetAll

Gibt alle Actions, Events und Tasks aus.

http://{IP-Adresse-des-Gateways}/command?XC\_FNC=GetAll

{"sys":"task","id":"01","active":"1","days":"1111111","time":"12:00","dateStart":"2011-08-01","dateEnd":"2011-08-06"}

#### 5.4 Reset

Löscht alle gespeicherten Tasks:

http://{IP-Adresse-des-Gatewas}/command?XC\_FNC=fEEPReset&type=01

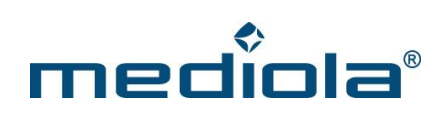

## 6 Events

#### 6.1 AddEvent

#### http://{IP-Adresse-des-Gateways}/command?XC\_FNC=AddEvent

|         |                       | Der mediola <sup>®</sup> a.i.o. creator bestimmt die ID der Action.                                |
|---------|-----------------------|----------------------------------------------------------------------------------------------------|
| &id     | Hexadezimal (1-Byte)  | Sie wird nicht mehr vom a.i.o. Gateway ermittelt                                                   |
|         |                       | Die id muss != 0 sein !!!<br>Ein Event darf nicht die gleiche ID haben wie ein Task und umgekehrt. |
|         |                       |                                                                                                    |
| &active | 0 oder 1              | Immer 1                                                                                            |
|         | "FS20", "IT", "KOPP", |                                                                                                    |
|         | "SIAU", "SIAUG",      | Typ des Ereignisses, das zum auslösen des Events führt.                                            |
| &type   | "SIAUR",              | SIAU = Siegenia-Aubi Fensterkontakt                                                                |
|         | "HE"                  |                                                                                                    |
|         |                       |                                                                                                    |
|         |                       | FS20                                                                                               |
|         |                       | Ein FS20 Befehl bei dem das Event ausgeführt werden soll besteht aus 5                             |
|         | Bei FS20:             | Byte.                                                                                              |
|         | hc1 hc2 adr cmd ext   | Alle Werte Hexadezimal angeben!                                                                    |
|         |                       | hc1 = Hauscode1                                                                                    |
|         |                       | hc2 = Hauscode2                                                                                    |
|         | Bei IT:<br>F S C      | adr = Adresse                                                                                      |
| &code   |                       | cmd = Befehl                                                                                       |
|         |                       | ext = Befehlserweiterung (meistens 00)                                                             |
|         | Bei SIAU:             | іт                                                                                                 |
|         | adr state             | Ein Intertechno (IT) Befehl bei dem das Event ausgeführt werden soll                               |
|         |                       | besteht aus 3 Zeichen.                                                                             |
|         |                       | F = Family-Code (von 0 bis F)                                                                      |
|         |                       | S = Single-Code (von 0 bis F)                                                                      |
|         |                       | C = Command-Code (Ein = E, Aus = 6)                                                                |
|         |                       |                                                                                                    |

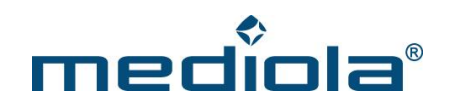

|  | SIAU                                                                        |
|--|-----------------------------------------------------------------------------|
|  | Alle Werte Hexadezimal angeben!                                             |
|  | adr = 3 Byte Adresse z.b. 003b7c (FFFFFF → egal welches Fenster)            |
|  | state = 1 Byte des Zustandes bei dem das Event ausgeführt werden soll       |
|  | (4 höherwertigen Bits - Status)                                             |
|  | 2 → Fenster geschlossen                                                     |
|  | $1 \rightarrow$ Fenster gekippt                                             |
|  | 0 → Fenster geöffnet                                                        |
|  | $F \rightarrow egal / nicht auswerten$                                      |
|  | (4 niederwertigen Bits - Fehler)                                            |
|  | $0 \rightarrow \text{kein Fehler}$                                          |
|  | $1 \rightarrow Batteriewarnung$                                             |
|  | 2 → Seit 130 Minuten keine (alive) Meldung des Fensterkontakts              |
|  | erhalten                                                                    |
|  | $F \rightarrow egal / nicht auswerten$                                      |
|  |                                                                             |
|  | SIAUG                                                                       |
|  | Siegenia Aubi Glasbruchmelder                                               |
|  | Alle Werte Hexadezimal angeben!                                             |
|  | adr = 3 Byte Adresse z.b. 003b7c (FFFFFF $ ightarrow$ egal welches Fenster) |
|  | state = 1 Byte des Zustandes bei dem das Event ausgeführt werden soll       |
|  | (4 höherwertigen Bits - Status)                                             |
|  | $1 \rightarrow Alarm$                                                       |
|  | F $ ightarrow$ egal / nicht auswerten (4 niederwertigen Bits - Fehler)      |
|  | $0 \rightarrow$ kein Fehler                                                 |
|  | $1 \rightarrow$ Batteriewarnung                                             |
|  | 2 $ ightarrow$ Seit 130 Minuten keine (alive) Meldung des Fensterkontakts   |
|  | erhalten                                                                    |
|  | $F \rightarrow egal / nicht auswerten$                                      |
|  |                                                                             |
|  |                                                                             |
|  | SIAUR                                                                       |
|  | Siegenia Aubi Rauchmelder                                                   |
|  | Alle Werte Hexadezimal angeben!                                             |

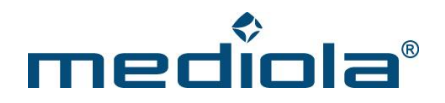

|  | adr = 3 Byte Adresse z.b. 003b7c (FFFFFF $ ightarrow$ egal welches Fenster) |
|--|-----------------------------------------------------------------------------|
|  | state = 1 Byte des Zustandes bei dem das Event ausgeführt werden soll       |
|  | (4 höherwertigen Bits - Status)                                             |
|  | $1 \rightarrow Alarm$                                                       |
|  | 0 → kein Alarm mehr                                                         |
|  | F $ ightarrow$ egal / nicht auswerten (4 niederwertigen Bits - Fehler)      |
|  | 0 → kein Fehler                                                             |
|  | $1 \rightarrow$ Batteriewarnung                                             |
|  | 2 $ ightarrow$ Seit 130 Minuten keine (alive) Meldung des Fensterkontakts   |
|  | erhalten                                                                    |
|  | $F \rightarrow$ egal / nicht auswerten                                      |
|  |                                                                             |

#### 6.2 DelEvent

Löscht einen Event vom Gateway:

http://{IP-Adresse-des-Gateways}/command?XC\_FNC=DelEvent

#### 6.3 GetAll

Gibt alle Actions, Events und Tasks aus:

http://{IP-Adresse-des-Gateways}/command?XC\_FNC=GetAll

{"sys":"event","id":"01","type":"FS20","active":"1","code":"123456"}

#### 6.4 Reset

Löscht alle gespeicherten Events:

http://{IP-Adresse-des-Gateways}/command?XC\_FNC=fEEPReset&type=02

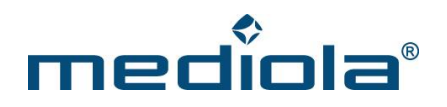

## 7 Groups

Über eine Group, werden Actions mit einem oder mehreren Auslöser (Event oder Task) verknüpft. Eine Group verfügt über eine Liste von Auslösern (TriggerIDs) und über eine Liste von Actions (ActionIDs). In der Liste TriggerIDs werden die IDs von Tasks oder Events gespeichert die eine Group "auslösen" können. Tritt ein Event oder ein Task zu einer bestimmten Uhrzeit ein, löst die Group aus und führt nacheinander die Actions in der Liste ActionIDs aus.

#### 7.1 AddGroup

Anlegen einer neuen Group:

#### http://{IP-Adresse-des-Gateways}/command?XC\_FNC=AddGroup

| &id         |                               | Der mediola <sup>®</sup> a.i.o. creator bestimmt die ID der Action.     |
|-------------|-------------------------------|-------------------------------------------------------------------------|
|             | Hexadezimal (1-Byte)          | Sie wird nicht mehr vom a.i.o. gateway ermittelt.                       |
|             |                               | Die id muss != 0 sein !!!                                               |
| &active     | 0 oder 1                      | 0 = deaktiviert, 1 = aktiviert                                          |
|             |                               | Liste der IDs der Tasks/Events, bei denen die Liste der Actions         |
|             |                               | ausgeführt werden soll.                                                 |
| &triggerIDs | Hexadezimahl 1-Byte<br>pro ID | Angabe in Hexadezimahl (1-Byte)                                         |
|             |                               | Bsp: triggerids = 01020304A1 reagiert auf die Tasks/Events mit den      |
|             |                               | IDs 1, 2, 3, 4 oder A1.                                                 |
|             |                               | Die IDs der Task und Events dürfen sich deshalb nicht überschneiden.    |
|             |                               | Liste der ID der Actions, die ausgeführt werden sollen.                 |
| &actionIDs  | Hexadezimahl 1-Byte           | Hexadezimahl 1-Byte pro ID                                              |
|             | pro ID                        | Bsp:actionids = 01020304A1 löst die Actions mit den Ids, 1, 2, 3, 4 und |
|             |                               | A1 aus                                                                  |
|             |                               |                                                                         |

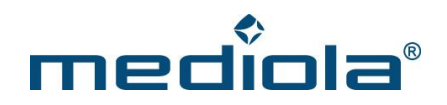

#### 7.2 DelGroup

Löschen einer Group:

http://{IP-Adresse-des-Gateways}/command?XC\_FNC=DelGroup&id=

#### 7.3 GetAll

Gibt alle Actions, Events, Tasks und Groups aus:

http://{IP-Adresse-des-Gateways }/command?XC FNC=GetAll

{"sys":"group","id":"01","active":"1","triggerids":"010203","actionids":"0102A1"}

#### 7.4 Reset

Löscht alle gespeicherten Groups:

http://{IP-Adresse-des-Gateways}/command?XC FNC=fEEPReset&type=05

#### 7.5 ToggleGroup

Wegen der Abwärtskompatibilität heißt der Befehl toggleEvent:

http://{IP-Adresse-des-Gateways}/command?XC\_FNC=toggleEvent&group=ID

#### 7.6 Group aktivieren/deaktivieren

Aktivieren/deaktivieren einer Gruppe:

http://{IP-Adresse-des-Gateways}/command?XC\_FNC=saveGroup&id=01&active=0

#### 7.7 doGroup

Alle Actions in der Liste ActionIDs werden ausgeführt! : (zu Testzwecken) http://{IP-Adresse-des-Gateways}/command?XC\_FNC=doGroup&id=01

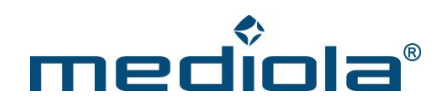

### 8 API Dokumentationen

#### 8.1 Bidirektionale Systeme

- 8.1.1 HomeMatic API
- 8.1.1.1 Komponente anlernen

Anlernen einer Komponente:

http://{IP-Adresse-des-Gateways}/command?XC\_FNC=learnSC&adr=HEQ0101981

Bei erfolgreichem anmelden werden {XC\_SUC}, die Adresse des Schaltaktors und dessen Typ zurückgegeben:

{XC\_SUC}{"adr":"130B99", "type":"0011"}

Anlernen einer batteriebetriebenen Komponente:

Das Lernen über die Seriennummer funktioniert in der Regel nicht mit batteriebetriebenen Komponenten.

Diese Komponenten müssen in den Anlernmodus gebracht werden, nach dem man den "learnSC" Befehl ohne den Parameter "adr" aufgerufen hat:

http://{IP-Adresse-des-Gateways}/command?XC\_FNC=learnSC

Bei erfolgreichem anmelden werden **{XC\_SUC}**, die Adresse der Komponente, die Seriennummer und dessen Typ zurückgegeben:

 $XC_SUC}^{"odt':'"1DE1E501',"snr':'"JEQ0651128',"type':'"0040'"}$ 

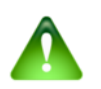

Hinweis: Angabe des Typs, erst ab Firmware Version 2.2.5

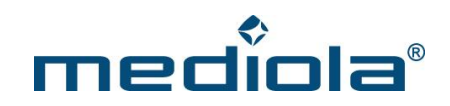

#### 8.1.1.2 Komponente steuern

Die im Beispiel angelernte Steckdose lässt sich nun folgendermaßen steuern:

http://{IP-Adresse-des-Gateways}/command?XC FNC=SendSC&type=HM&data=130B990101

#### "data" setzt sich folgendermaßen zusammen:

| Adresse | Kanal | Befehl |
|---------|-------|--------|
| 130B99  | 01    | 01     |

Für weitere Geräte-Typen siehe Abschnitt 8.1.3.11 und für weitere Befehle siehe Abschnitt 8.1.3.12

#### 8.1.1.3 Schaltaktor anmelden

Die HomeMatic Komponenten lassen sich auch als Sensoren anmelden, z.B. um ihren Status zu überwachen oder um die Daten von Wettersensoren auszuwerten.

Um den Status der Steckdose zu überwachen, muss diese folgendermaßen am Gateway angelernt werden:

http://{IP-Adresse-des-Gateways}/command?XC FNC=addSensor&type=HM&adr=130B9901

#### "adr" setzt sich folgendermaßen zusammen:

| Adresse | Kanal |
|---------|-------|
| 130B99  | 01    |

Verfügt eine Komponente über mehrere Kanäle, muss jeder Kanal einzeln angemeldet werden.

Den, auf dem Gateway gespeicherten, Status fragt man folgendermaßen ab:

http://{IP-Adresse-des-Gateways}/command?XC FNC=GetStates

Es wird ein JSON Array mit dem Status aller angemeldeten Geräte zurückgegeben:

{XC\_SUC}[{"type":"HM","adr":"130b9901","state":"00:00"}]

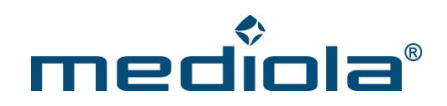

#### "state" setzt sich folgendermaßen zusammen:

| Status | Trennzeichen | Letzte Meldung |
|--------|--------------|----------------|
| 00     | :            | 00             |

Das Statusbyte wird je nach Gerätetyp unterschiedlich interpretiert. Es kann Werte zwischen 0x00 und 0xC8 (0 - 200) annehmen. Teilt man diesen Wert durch zwei erhält man den Prozentwert (0xC8 / 2 = 100,0%). Er gibt an zu wie viel Prozent ein Licht gedimmt ist, oder zu wieviel Prozent ein Rolladen heruntergefahren ist. Ein Schaltaktor kann nur die Werte 0% oder 100% annehmen.

Das Byte "Letzte Meldung" gibt die Zeit (in 5min Schritte) an, seit dem die letzten Daten empfangen wurden.

Meldet ein HomeMatic Gerät eine Statusänderung, sendet das Gateway eine UDP Nachricht über das Netzwerk an die Adresse 255.255.255.255 und Port-Nr. 1902.

Die Nutzdaten des UDP Pakets sehen folgendermaßen aus:

{XC\_EVT}{"type":"HM","data":"130B9901C8"}

"data" setzt sich folgendermaßen zusammen:

| Adresse | Kanal | Status |
|---------|-------|--------|
| 130B99  | 01    | C8     |

Status abfragen/aktualisieren eines bestimmten Gerätes über das Gateway: http://{IP-Adresse-des-Gateways}/command?XC\_FNC=refreshhm&adr=130B9901

Status abfragen/aktualisieren aller Geräte, welche am Gateway angemeldet sind:

http://{IP-Adresse-desGateways}/command?XC\_FNC=refreshhm

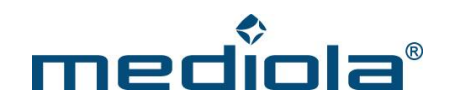

Status Abfrage:

http://{IP-Adresse-des-Gateways}/command?XC FNC=GetStates

#### 8.1.1.4 Wandthermostat anmelden

Wandthermostet am Gateway anmelden:

http://{IP-Adresse-des-Gateways}/command?XC\_FNC=addSensor&type=HMFHT&adr=134FD601

Der 3-Byte Adresse "134FD6" wird noch eine "01" für den Kanal angehängt.

Status Abfrage:

http://{IP-Adresse-des-Gateways}/command?XC\_FNC=GetStates

Es wird ein JSON Array mit dem Status zurückgegeben:

{"type":"HMFHT","adr":"134FD601","state":"I:M:00D2:0107:35:64"}

#### "state" setzt sich folgendermaßen zusammen:

| Fehler                  | : Modus     | : | Soll-Temperatur | : | Ist-Temperatur | : | Luftfeuchtigkeit | : | Ventilstellung |
|-------------------------|-------------|---|-----------------|---|----------------|---|------------------|---|----------------|
| 1                       | Μ           |   | 0x00D2          |   | 0x0107         |   | 0x35             |   | 0x64           |
| 0 = kein Fehler         | M = Manuell |   | 0x00D2 = 210    |   | 0x0107 = 263   |   | 0x35 = 53%       |   | 100%           |
| B = Batterie            | A = Auto    |   | → 21,0°C        |   | → 26,3°C       |   |                  |   |                |
| schwach                 | B = Boost   |   |                 |   |                |   |                  |   |                |
| I = noch keine<br>Daten | U = Urlaub  |   |                 |   |                |   |                  |   |                |
| empfangen               |             |   |                 |   |                |   |                  |   |                |
| E = keine               |             |   |                 |   |                |   |                  |   |                |
| Funkverbindung          |             |   |                 |   |                |   |                  |   |                |

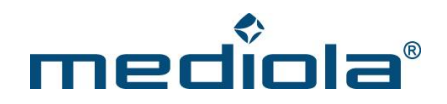

Die Befehle zum Steuern des Wandthermostaten kann man der Tabelle von HomeMatic Befehlen entnehmen.

#### **Beispiel:**

Soll-Temperatur auf 21°C stellen:

http://{IP-Adresse-des-Gateways}/command?XC FNC=SendSC&type=HM&data=134FD601112A

Boost Modus aktivieren:

http://{IP-Adresse-des-Gateways}/command?XC FNC=SendSC&type=HM&data=134FD6011C03

#### Wochenprofil setzen

Pro Tag sind maximal 13 unterschiedliche Zeitabschnitte mit jeweils eigenen Temperaturen einstellbar. Der erste Zeitabschnitt startet immer bei 0:00 Uhr. Der letzte Zeitabschnitt muss bei 0:00 Enden. Die Endzeit eines Zeitabschnitts ist dann gleichzeitig die Startzeit des folgenden Zeitabschnitts.

Beispiel für Samstag:

- 1. Zeitabschnitt 00:00 05:00 18.0°C
- 2. Zeitabschnitt 05:00 08:00 22.0°C
- 3. Zeitabschnitt 08:00 17:00 18.0°C
- 4. Zeitabschnitt 17:00 24:00 22.0°C

| Register  | Bedeutung                   | Wert                      |
|-----------|-----------------------------|---------------------------|
|           |                             |                           |
| Samstag   |                             |                           |
|           |                             |                           |
| 0x14      |                             |                           |
| Bit 7 – 1 | Temperatur 1. Zeitabschnitt | 0x24 = 36 => 36 /2 = 18°C |
| 0x14      |                             |                           |
| Bit 0     | Bit 8 von Register 0x15     | 0                         |

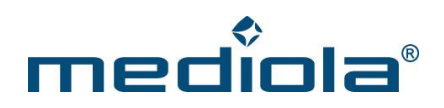

| 0x15      | Endzeit 1. Zeitabschnitt    | 0x03C = 60 => 60 * 5 = 300min => 05:00    |
|-----------|-----------------------------|-------------------------------------------|
| 0x16      |                             |                                           |
| Bit 7 - 1 | Temperatur 2. Zeitabschnitt | 0x29 = 44 => 44 /2 => 22°C                |
| 0x16      |                             |                                           |
| Bit O     | Bit 8 von Register 0x17     | 0                                         |
| 0x17      | Endzeit 2. Zeitabschnitt    | 0x060 = 96 => 96 * 5 = 480min => 08:00    |
| 0x18      |                             |                                           |
| Bit 7 - 1 | Temperatur 3. Zeitabschnitt | 0x24 = 36 => 36 /2 = 18°C                 |
| 0x18      |                             |                                           |
| Bit 0     | Bit 8 von Register 0x19     | 0                                         |
| 0x19      | Endzeit 3. Zeitabschnitt    | 0x0CC = 204                               |
|           |                             | => 204 * 5 = 1020min => 17:00             |
| 0x1A      |                             | 0x2C                                      |
| Bit 7 - 1 | Temperatur 4. Zeitabschnitt |                                           |
| 0x1A      |                             |                                           |
| Bit O     | Bit 8 von Register 0x1B     | 1                                         |
| 0x1B      | Endzeit 4. Zeitabschnitt    | 0x120 = 288 => 288 * 5 = 1440min => 24:00 |
| 0x1C      | Temperatur 5. Zeitabschnitt |                                           |
| 0x1D      | Endzeit 5. Zeitabschnitt    |                                           |
| 0x1E      | Temperatur 6. Zeitabschnitt |                                           |
| 0x1F      | Endzeit 6. Zeitabschnitt    |                                           |
| 0x20      | Temperatur 7. Zeitabschnitt |                                           |
| 0x21      | Endzeit 7. Zeitabschnitt    |                                           |

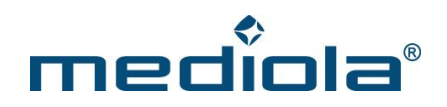

| 0x22 | Temperatur 8. Zeitabschnitt  |
|------|------------------------------|
| 0x23 | Endzeit 8. Zeitabschnitt     |
| 0x24 | Temperatur 9. Zeitabschnitt  |
| 0x25 | Endzeit 9. Zeitabschnitt     |
| 0x26 | Temperatur 10. Zeitabschnitt |
| 0x27 | Endzeit 10. Zeitabschnitt    |
| 0x28 | Temperatur 11 Zeitabschnitt  |
| 0x29 | Endzeit 11. Zeitabschnitt    |
| 0x2A | Temperatur 12. Zeitabschnitt |
| 0x2B | Endzeit 12. Zeitabschnitt    |
| 0x2C | Temperatur 13. Zeitabschnitt |
| 0x2D | Endzeit 13. Zeitabschnitt    |

#### Beispiel:

Tagesprofil setzen für Samstag:

#### http://{IP-Adresse-des-

Gate-

ways}/command?XC\_FNC=SendSC&type=HM&data=134FD6011E1448153C16581760184819CC1A581B201C45
1D20

Wochenprofil abfragen:

http://{IP-Adresse-des-Gateways}/command?XC\_FNC=GetStates&config=1

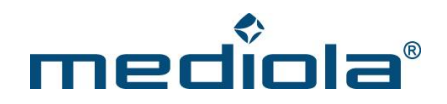

Es wird ein JSON Array mit dem Status zurückgegeben:

0x0A = Boost Dauer

Danach folgen die Register:

0x14 – 0x1D (Samstag)

In diesem Beispiel hat Register 0x14 den Wert 0x44 und Register 0x15 den Wert 0x48

7654 3210

0x44 = 0100 0100 → Nur Bit 7-1 stehen für die Temperatur = 10 0010 = 0x22 = 34 => 34 /2 = 17°C

8 7654 3210

- 0x48 = 0 0100 1000  $\rightarrow$  Bit 8 ist Bit 0 von Register 0x14 = 0x048 = 72 \* 5 = 360min = 06:00
- 0x2E 0x37 (Sonntag)
- 0x48 0x51 (Montag)
- 0x62 0x6B (Dienstag)
- 0x7C-0x85 (Mittwoch)
- 0x96 0x9F (Donnerstag)
- 0xB0 0xB9 (Freitag)

Wochenprofil des Thermostats abfragen:

http://{IP-Adresse-des-Gateways}/command?XC FNC=SendSC&type=HM&data=21CD53011F

| Register | Bedeutung                   |
|----------|-----------------------------|
| Sonntag  |                             |
| 0x2E     | Temperatur 1. Zeitabschnitt |

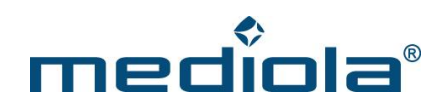

| 0x2F | Endzeit 1. Zeitabschnitt     |
|------|------------------------------|
| 0x30 | Temperatur 2. Zeitabschnitt  |
| 0x31 | Endzeit 2. Zeitabschnitt     |
| 0x32 | Temperatur 3. Zeitabschnitt  |
| 0x33 | Endzeit 3. Zeitabschnitt     |
| 0x34 | Temperatur 4. Zeitabschnitt  |
| 0x35 | Endzeit 4. Zeitabschnitt     |
| 0x36 | Temperatur 5. Zeitabschnitt  |
| 0x37 | Endzeit 5. Zeitabschnitt     |
| 0x38 | Temperatur 6. Zeitabschnitt  |
| 0x39 | Endzeit 6. Zeitabschnitt     |
| 0x3A | Temperatur 7. Zeitabschnitt  |
| 0x3B | Endzeit 7. Zeitabschnitt     |
| 0x3C | Temperatur 8. Zeitabschnitt  |
| 0x3D | Endzeit 8. Zeitabschnitt     |
| 0x3E | Temperatur 9. Zeitabschnitt  |
| 0x3F | Endzeit 9. Zeitabschnitt     |
| 0x40 | Temperatur 10. Zeitabschnitt |
| 0x41 | Endzeit 10. Zeitabschnitt    |
| 0x42 | Temperatur 11 Zeitabschnitt  |
| 0x43 | Endzeit 11. Zeitabschnitt    |

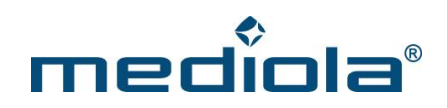

| 0x44 | Temperatur 12. Zeitabschnitt |
|------|------------------------------|
| 0x45 | Endzeit 12. Zeitabschnitt    |
| 0x46 | Temperatur 13. Zeitabschnitt |
| 0x47 | Endzeit 13. Zeitabschnitt    |

| Register | Bedeutung                   |
|----------|-----------------------------|
| Montag   |                             |
| 0x48     | Temperatur 1. Zeitabschnitt |
| 0x49     | Endzeit 1. Zeitabschnitt    |
| 0x4A     | Temperatur 2. Zeitabschnitt |
| 0x4B     | Endzeit 2. Zeitabschnitt    |
| 0x4C     | Temperatur 3. Zeitabschnitt |
| 0x4D     | Endzeit 3. Zeitabschnitt    |
| 0x4E     | Temperatur 4. Zeitabschnitt |
| 0x4F     | Endzeit 4. Zeitabschnitt    |
| 0x50     | Temperatur 5. Zeitabschnitt |
| 0x51     | Endzeit 5. Zeitabschnitt    |
| 0x52     | Temperatur 6. Zeitabschnitt |
| 0x53     | Endzeit 6. Zeitabschnitt    |
| 0x54     | Temperatur 7. Zeitabschnitt |
| 0x55     | Endzeit 7. Zeitabschnitt    |

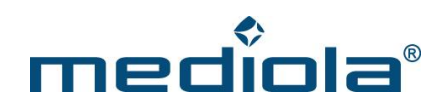

| 0x56 | Temperatur 8. Zeitabschnitt  |
|------|------------------------------|
| 0x57 | Endzeit 8. Zeitabschnitt     |
| 0x58 | Temperatur 9. Zeitabschnitt  |
| 0x59 | Endzeit 9. Zeitabschnitt     |
| 0x5A | Temperatur 10. Zeitabschnitt |
| 0x5B | Endzeit 10. Zeitabschnitt    |
| 0x5C | Temperatur 11 Zeitabschnitt  |
| 0x5D | Endzeit 11. Zeitabschnitt    |
| 0x5E | Temperatur 12. Zeitabschnitt |
| 0x5F | Endzeit 12. Zeitabschnitt    |
| 0x60 | Temperatur 13. Zeitabschnitt |
| 0x61 | Endzeit 13. Zeitabschnitt    |

| Register | Bedeutung                   |
|----------|-----------------------------|
| Dienstag |                             |
| 0x62     | Temperatur 1. Zeitabschnitt |
| 0x63     | Endzeit 1. Zeitabschnitt    |
| 0x64     | Temperatur 2. Zeitabschnitt |
| 0x65     | Endzeit 2. Zeitabschnitt    |
| 0x66     | Temperatur 3. Zeitabschnitt |
| 0x67     | Endzeit 3. Zeitabschnitt    |

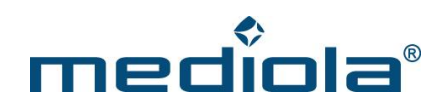

| 0x68 | Temperatur 4. Zeitabschnitt  |
|------|------------------------------|
| 0x69 | Endzeit 4. Zeitabschnitt     |
| 0x6A | Temperatur 5. Zeitabschnitt  |
| 0x6B | Endzeit 5. Zeitabschnitt     |
| 0x6C | Temperatur 6. Zeitabschnitt  |
| 0x6D | Endzeit 6. Zeitabschnitt     |
| 0x6E | Temperatur 7. Zeitabschnitt  |
| 0x6F | Endzeit 7. Zeitabschnitt     |
| 0x70 | Temperatur 8. Zeitabschnitt  |
| 0x71 | Endzeit 8. Zeitabschnitt     |
| 0x72 | Temperatur 9. Zeitabschnitt  |
| 0x73 | Endzeit 9. Zeitabschnitt     |
| 0x74 | Temperatur 10. Zeitabschnitt |
| 0x75 | Endzeit 10. Zeitabschnitt    |
| 0x76 | Temperatur 11 Zeitabschnitt  |
| 0x77 | Endzeit 11. Zeitabschnitt    |
| 0x78 | Temperatur 12. Zeitabschnitt |
| 0x79 | Endzeit 12. Zeitabschnitt    |
| 0x7A | Temperatur 13. Zeitabschnitt |
| 0x7B | Endzeit 13. Zeitabschnitt    |

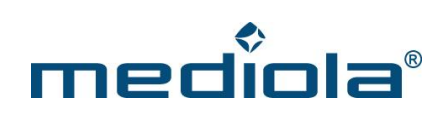

| Register | Bedeutung                    |
|----------|------------------------------|
| Mittwoch |                              |
| 0x7C     | Temperatur 1. Zeitabschnitt  |
| 0x7D     | Endzeit 1. Zeitabschnitt     |
| 0x7E     | Temperatur 2. Zeitabschnitt  |
| 0x7F     | Endzeit 2. Zeitabschnitt     |
| 0x80     | Temperatur 3. Zeitabschnitt  |
| 0x81     | Endzeit 3. Zeitabschnitt     |
| 0x82     | Temperatur 4. Zeitabschnitt  |
| 0x83     | Endzeit 4. Zeitabschnitt     |
| 0x84     | Temperatur 5. Zeitabschnitt  |
| 0x85     | Endzeit 5. Zeitabschnitt     |
| 0x86     | Temperatur 6. Zeitabschnitt  |
| 0x87     | Endzeit 6. Zeitabschnitt     |
| 0x88     | Temperatur 7. Zeitabschnitt  |
| 0x89     | Endzeit 7. Zeitabschnitt     |
| 0x8A     | Temperatur 8. Zeitabschnitt  |
| 0x8B     | Endzeit 8. Zeitabschnitt     |
| 0x8C     | Temperatur 9. Zeitabschnitt  |
| 0x8D     | Endzeit 9. Zeitabschnitt     |
| 0x8E     | Temperatur 10. Zeitabschnitt |

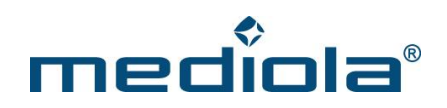

| 0x8F | Endzeit 10. Zeitabschnitt    |
|------|------------------------------|
| 0x90 | Temperatur 11 Zeitabschnitt  |
| 0x91 | Endzeit 11. Zeitabschnitt    |
| 0x92 | Temperatur 12. Zeitabschnitt |
| 0x93 | Endzeit 12. Zeitabschnitt    |
| 0x94 | Temperatur 13. Zeitabschnitt |
| 0x95 | Endzeit 13. Zeitabschnitt    |

| Register   | Bedeutung                   |
|------------|-----------------------------|
| Donnerstag |                             |
| 0x96       | Temperatur 1. Zeitabschnitt |
| 0x97       | Endzeit 1. Zeitabschnitt    |
| 0x98       | Temperatur 2. Zeitabschnitt |
| 0x99       | Endzeit 2. Zeitabschnitt    |
| 0x9A       | Temperatur 3. Zeitabschnitt |
| 0x9B       | Endzeit 3. Zeitabschnitt    |
| 0x9C       | Temperatur 4. Zeitabschnitt |
| 0x9D       | Endzeit 4. Zeitabschnitt    |
| 0x9E       | Temperatur 5. Zeitabschnitt |

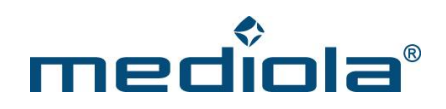

| 0x9F | Endzeit 5. Zeitabschnitt     |
|------|------------------------------|
| 0xA0 | Temperatur 6. Zeitabschnitt  |
| 0xA1 | Endzeit 6. Zeitabschnitt     |
| 0xA2 | Temperatur 7. Zeitabschnitt  |
| 0xA3 | Endzeit 7. Zeitabschnitt     |
| 0xA4 | Temperatur 8. Zeitabschnitt  |
| 0xA5 | Endzeit 8. Zeitabschnitt     |
| 0xA6 | Temperatur 9. Zeitabschnitt  |
| 0xA7 | Endzeit 9. Zeitabschnitt     |
| 0xA8 | Temperatur 10. Zeitabschnitt |
| 0xA9 | Endzeit 10. Zeitabschnitt    |
| 0xAA | Temperatur 11 Zeitabschnitt  |
| 0xAB | Endzeit 11. Zeitabschnitt    |
| 0xAC | Temperatur 12. Zeitabschnitt |
| 0xAD | Endzeit 12. Zeitabschnitt    |
| OxAE | Temperatur 13. Zeitabschnitt |
| 0xAF | Endzeit 13. Zeitabschnitt    |

| Register | Bedeutung                   |
|----------|-----------------------------|
| Freitag  |                             |
| 0xB0     | Temperatur 1. Zeitabschnitt |

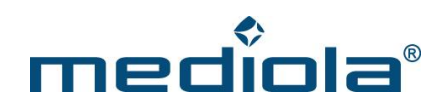

| 0xB1 | Endzeit 1. Zeitabschnitt     |
|------|------------------------------|
| 0xB2 | Temperatur 2. Zeitabschnitt  |
| 0xB3 | Endzeit 2. Zeitabschnitt     |
| 0xB4 | Temperatur 3. Zeitabschnitt  |
| 0xB5 | Endzeit 3. Zeitabschnitt     |
| 0xB6 | Temperatur 4. Zeitabschnitt  |
| 0xB7 | Endzeit 4. Zeitabschnitt     |
| 0xB8 | Temperatur 5. Zeitabschnitt  |
| 0xB9 | Endzeit 5. Zeitabschnitt     |
| 0xBA | Temperatur 6. Zeitabschnitt  |
| OxBB | Endzeit 6. Zeitabschnitt     |
| 0xBC | Temperatur 7. Zeitabschnitt  |
| 0xBD | Endzeit 7. Zeitabschnitt     |
| OxBE | Temperatur 8. Zeitabschnitt  |
| 0xBF | Endzeit 8. Zeitabschnitt     |
| 0xC0 | Temperatur 9. Zeitabschnitt  |
| 0xC1 | Endzeit 9. Zeitabschnitt     |
| 0xC2 | Temperatur 10. Zeitabschnitt |
| 0xC3 | Endzeit 10. Zeitabschnitt    |
| 0xC4 | Temperatur 11 Zeitabschnitt  |
| 0xC5 | Endzeit 11. Zeitabschnitt    |

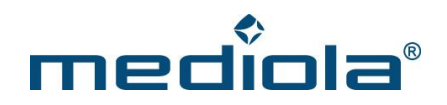

| 0xC6 | Temperatur 12. Zeitabschnitt |
|------|------------------------------|
| 0xC7 | Endzeit 12. Zeitabschnitt    |
| 0xC8 | Temperatur 13. Zeitabschnitt |
| 0xC9 | Endzeit 13. Zeitabschnitt    |

#### 8.1.1.5 Wetterstation anmelden

Momentan werden folgende Wettersensoren unterstützt:

Temperatur- und Feuchtesensor:

HM-WDS40-TH-I (Typ-Nr: 0x003F)

HM-WDS10-TH-O (Typ-Nr: 0x003D)

Große Wetterstation:

HM-WDS100-C6-O (Typ-Nr: 0x0040)

Sensor am Gateway anmelden:

Diese Sensoren müssen mit ihrer Typ-Nr. angemeldet werden.

**Beispiel:** 

http://{IP-Adresse-des-Gateways}/command?XC\_FNC=addSensor&type=HM&adr=003D134FD601

Nach der Adresse wird noch die Kanalnummer "01" angehängt.

Das Statusrückgabeformat für die beiden Temperatur- und Feuchtesensoren bei "GetStates" ist identisch.

Es wird ein JSON Array mit dem Status zurückgegeben:

{"type":"HM","adr":"134FD601","state":"00F2:2C:00"}

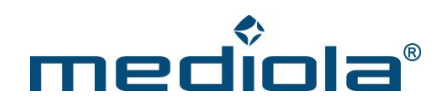

#### "state" setzt sich folgendermaßen zusammen:

| Temperatur            | : | Feuchtigkeit    | : | Status/Alive                                                                             |
|-----------------------|---|-----------------|---|------------------------------------------------------------------------------------------|
| 0x00F2                |   | 0x2C            |   | 00                                                                                       |
| 0x00F2 = 242 → 24,2°C |   | 0x2C = 44 → 44% |   | Letzte Meldung vor x min<br>$0xFE \rightarrow Battery low$<br>$0xFF \rightarrow Timeout$ |

Bei der großen Wetterstation wird der folgender JSON Array mit dem Status zurückgegeben:

{"type":"HM","adr":"1DE1E501","state":"00EC:2C:0D4:C:41:000B:000B:0000:05A:0A:0:00"}

#### "state" setzt sich folgendermaßen zusammen:

| Temperatur     | : | Feuchtigkeit | : | Windgeschwindigkeit | : | Schwankungsbreite                 | : | Windrichtung   |
|----------------|---|--------------|---|---------------------|---|-----------------------------------|---|----------------|
| 0x00F2         |   | 0x2C         |   | 0x0D4               |   | 0xC                               |   | 0x41           |
| 0x00F2 = 242 → |   | 0x2C = 44 →  |   | 0x0D4 = 212 →       |   | $0xC = 12 \rightarrow 12 * 5,5 =$ |   | 0x41 = 65 →    |
| 24,2°C         |   | 44%          |   | 21,2km/h            |   | 66°                               |   | 65 * 5° = 325° |

| : | Regenmenge                                | : | Regenmenge heute | : | Regenmenge gestern |
|---|-------------------------------------------|---|------------------|---|--------------------|
|   | 0x00B                                     |   | 0x00B            |   | 0x000              |
|   | 0x00B = 11 → 11 * 295ml = 3245 ml → 3,2mm |   |                  |   |                    |

| : | Sonnenscheindauer  | : | Helligkeit     | : | Regen          | : | Status/Alive             |
|---|--------------------|---|----------------|---|----------------|---|--------------------------|
|   | 0x05A              |   | 0x0A           |   | 0x0            |   | 0x00                     |
|   | 0x05A = 90 → 90min |   | 0x0A = 10 → 10 |   | 0 → kein Regen |   | Letztes Packet vor x min |

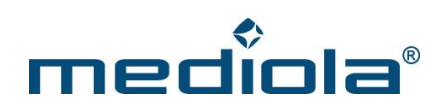

|  |  | 1 → regen | $0xFE \rightarrow Battery low$ |
|--|--|-----------|--------------------------------|
|  |  |           | 0xFF → Timeout                 |
|  |  |           |                                |

#### 8.1.1.6 Wassersensor anmelden

Wassersensor am Gateway anmelden:

http://{IP-Adresse-des-Gateways}/command?XC\_FNC=addSensor&type=HM&adr=00451DE4E101

Es wird ein JSON Array mit dem Status zurückgegeben:

{"type":"HM","adr":"1DE4E101","state":"00:00"}

"state" setzt sich folgendermaßen zusammen:

| Status                     | : | Status/Alive                   |
|----------------------------|---|--------------------------------|
|                            |   |                                |
| $0x00 \rightarrow trocken$ |   | Letzte Meldung vor x Minuten   |
| 0x64 → feucht              |   | $0xFE \rightarrow Battery low$ |
| $0xC8 \rightarrow nass$    |   | $0xFF \rightarrow Timeout$     |
|                            |   |                                |

#### 8.1.1.7 Jalousieaktor konfigurieren

http://{IP-Adresse-des-Gateways}/command?XC FNC=hmblindcal&adr=14983E01&data=007800820505

#### 8.1.1.8 Sprachmodul Signalleuchte konfigurieren

http://{IP-Adresse-des-Gateways}/command?XC\_FNC=SendSC&type=HM&adr=1E3695011B281103

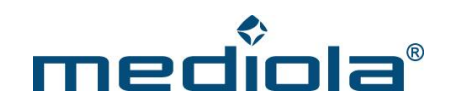

"adr" setzt sich folgendermaßen zusammen:

| Geräteadresse | Kanal         | Befehl        | Virtueller Kanal    | Farbe              | Wiederholungen |
|---------------|---------------|---------------|---------------------|--------------------|----------------|
| 0x1E3695      | 0x01          | 0x1B          | 0x28                | 0x11               | 0x03           |
|               | Signalleuchte | Konfigurieren | Kanal über den die  | 0x11 = Rot kurz    | Wie oft die    |
|               | hat immer     | des           | Eingestellte Aktion | 0x12 = Bot lang    | eingestellte   |
|               | Kanal 1       | Sprachmoduls  | angesteuert wird    |                    | Farbe blinken  |
|               |               |               |                     | 0x21 = Grün kurz   | soll           |
|               |               |               |                     | 0x22 = Grün lang   |                |
|               |               |               |                     | 0x31 = Orange kurz |                |
|               |               |               |                     | 0x32 = Orange lang |                |

Virtuellen Kanal 0x28 auslösen:

http://{IP-Adresse-des-Gateways}/command?XC\_FNC=SendSC&type=HM&data=1E36952819

#### 8.1.1.9 Sprachmodul Sprachausgabe konfigurieren

http://{IP-Adresse-des-Gateways}/command?XC\_FNC=SendSC&type=HM&adr=1E3695021B01030464

"adr" setzt sich folgendermaßen zusammen:

| Geräteadresse | Kanal         | Befehl        | Virtueller Kanal    | Klang Nr                  |
|---------------|---------------|---------------|---------------------|---------------------------|
| 0x1E3695      | 0x02          | 0x1B          | 0x01                | 0x03                      |
|               | Sprachausgabe | Konfigurieren | Kanal über den die  | Klang Nr mit der der      |
|               | hat immer     | des           | Eingestellte Aktion | virtuelle Kanal verknüpft |
|               | Kanal 2       | Sprachmoduls  | angesteuert wird    | werden soll               |
|               |               |               |                     |                           |

| Wiederholungen | Lautstärke |
|----------------|------------|
| 0x04           | 0x64       |

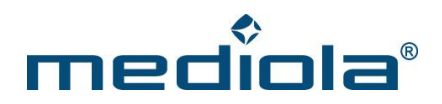

| Wie oft die eingestellte | Lautstärke in Prozent. Einstellbar in 10% Schritten. |  |  |  |  |
|--------------------------|------------------------------------------------------|--|--|--|--|
| Sprachdatei abgespielt   | 10% = 0x04                                           |  |  |  |  |
| werden soll              |                                                      |  |  |  |  |
|                          | 20% = 0x14                                           |  |  |  |  |
|                          | 100% = 0x64                                          |  |  |  |  |

Virtuellen Kanal 0x01 auslösen:

http://{IP-Adresse-des-Gateways}/command?XC\_FNC=SendSC&type=HM&data=1E36950119

#### 8.1.1.10 Energiemesssteckdose

Modell: HM-ES-PMSw1-PITyp: 0x00AC

http://{IP-Adresse-des-Gateways}/command?XC\_FNC=addSensor&type=HM&adr=00AC2516C001

Es wird ein JSON Array mit dem Status zurückgegeben:

{"type":"HM","adr":"2516C001","state":"1:00EA:0640:0074:08A6:01:00:00"}

"state" setzt sich folgendermaßen zusammen:

| Gültig                 | : | Energie         | : | Leistung      | : | Strom          | : | Spannung               |
|------------------------|---|-----------------|---|---------------|---|----------------|---|------------------------|
| 1                      |   | 0x00EA          |   | 0x0640        |   | 0x0074         |   | 0x08A6                 |
| 1 = Gültige            |   | 0x00EA = 234 => |   | 0x0640 = 1600 |   | 0x0074 = 116mA |   | 0x08A6 = 2214          |
| Werte                  |   | 234 / 10 =      |   | 1600 / 100    |   |                |   | => 2214 / 10 = 221,4 V |
| 0 = ungültige<br>Werte |   | 23,4 Wh         |   | = 16,0W       |   |                |   |                        |

| : | Frequenz | : | Status |
|---|----------|---|--------|
|   | 0x01     |   | 0x00   |

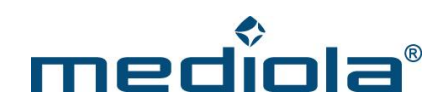

| Signed                      | 0x00 = off |
|-----------------------------|------------|
| 0x01 => 0,01Hz              | 0xC8 = on  |
| 50Hz + 0,01Hz = 50,01Hz     |            |
| 0xFE = -0,02Hz              |            |
| => 50Hz - 0,02Hz = 49,98 Hz |            |
|                             |            |

#### 8.1.1.11 HomeMatic-Gerätetypen

| Gerätetyp        | Typ-Nr | Beschreibung                                                 | Geräte               |
|------------------|--------|--------------------------------------------------------------|----------------------|
| HM_WDS10_TH_O    | 0x003D | outdoor radio-controlled tempera-<br>ture/humidity sensor    | Kleine Wetterstation |
| HM_WDS40_TH_I    | 0x003F | indoor radio-controlled temperature and hu-<br>midty sensor  | Kleine Wetterstation |
| HM_Sec_WDS       | 0x0045 | radio-controlled water detection sensor                      | Water detection      |
| HM_LC_BI1_FM     | 0x0005 | radio-controlled blind actuator 1-channel<br>(flush-mount)   | Blind                |
| HM_LC_Sw1_PI     | 0x0011 | radio-controlled socket adapter switch actuator<br>1-channel | Switch               |
| HM_Sec_SD        | 0x0042 | radio-controlled smoke detector                              | Smoke Sensor         |
| HM_Sec_RHS       | 0x0030 | Rotary Handle Sensor                                         | Window               |
| HM_CC_RT_DN      | 0x0095 |                                                              |                      |
| HM_TC_IT_WM_W_EU | 0x00AD |                                                              |                      |
| HM_CC_TC         | 0x0039 | ClimateControl-ThermoControl                                 | FHT                  |
| HM_LC_Sw2_FM     | 0x0009 | radio-controlled switch actuator 2-channel                   | Switch               |

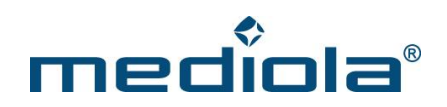

|                   |        | (flush-mount)                                               |                     |
|-------------------|--------|-------------------------------------------------------------|---------------------|
| HM_LC_Sw1_FM      | 0x0004 | radio-controlled switch actuator 1-channel<br>(flush-mount) | Switch              |
| HM_Sec_SC         | 0x002F | Shutter Contact                                             | contact             |
| HM_Sec_SC_2       | 0x00B1 | Shutter Contact                                             | contact             |
| HM_LC_Dim1L_PI    | 0x0013 | radio-controlled socket adapter 1-channel lead-<br>ing edge | dimmer              |
| HM_LC_Sw1PBU_FM   | 0x069  |                                                             |                     |
| HM_LC_Dim1TPBU_FM | 0x0068 |                                                             |                     |
| HM_LC_BI1PBU_FM   | 0x006A |                                                             |                     |
| HM_WDS100_C6_O    | 0x0040 | radio-controlled weather data senor (OC3)                   | Große Wetterstation |

https://github.com/mhop/fhem-mirror/blob/master/fhem/FHEM/HMConfig.pm

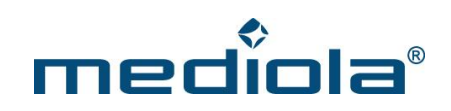

#### 8.1.1.12 HomeMatic-Befehle

| Funktion    | Funktion Befehl                                    |                                                              |
|-------------|----------------------------------------------------|--------------------------------------------------------------|
| on          | 01                                                 | Schaltaktor                                                  |
| off         | 02                                                 | Schaltaktor, Dimmaktor                                       |
| toggle      | 03                                                 | Schaltaktor                                                  |
| toggleTo    | 04<br>Beispiel:<br>10% = 040A<br>60% = 043C        | Dimmaktor                                                    |
| onTo        | 05<br><b>Beispiel:</b><br>10% = 050A<br>60% = 053C | Dimmaktor                                                    |
| up          | 06                                                 | Jalousieaktor                                                |
| down        | 07                                                 | Jalousieaktor                                                |
| moveUp      | 08                                                 | Jalousieaktor                                                |
| moveDown 09 |                                                    | Jalousieaktor                                                |
| moveTo      | 0A<br>Beispiel:<br>10% = 0A0A<br>60% = 0A3C        | Jalousieaktor                                                |
| stop        | OB                                                 | Jalousieaktor                                                |
| dim_up      | OF                                                 | Dimmaktor                                                    |
| dim down    | 10                                                 | Dimmaktor                                                    |
| tempTo      | 11                                                 | Thermostat<br>Beispiel:<br>21°C Soll-Temperatur = 21,0 * 2 = |

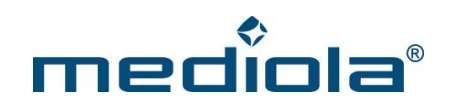

|          |              | 42 = 0x2A     |
|----------|--------------|---------------|
|          |              | Command: 112A |
| tempUp   | 12           | Thermostat    |
| tempDown | 13           | Thermostat    |
|          | 14           |               |
| stepUp   | Beispiel:    | Jalousieaktor |
|          | 100ms = 140A |               |
| stepDown | 15           | Jalousieaktor |
| Funktion | Befehl       | Aktor         |
| on       | 01           | Schaltaktor   |

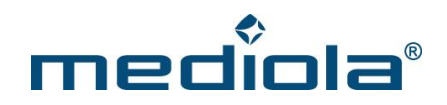

#### 8.2 LED Controller I

#### 8.2.1 LED Controller I anlernen

Anmelden eines LED Controllers an das a.i.o. gateway:

http://{IP-Adresse-des-Gateways}/command?XC\_FNC=learnSC&type=LS

#### 8.2.2 LED Controller I steuern

Angelernte LED Controller steuern:

http://{IP-Adresse-des-Gateways}/command?XC\_FNC=SendSC&type=LS&data=1110C0

#### "data" setzt sich folgendermaßen zusammen:

| Adresse | Befehl |
|---------|--------|
| 111     | 0C0    |

#### Folgende Befehle werden unterstützt:

| Funktion   | Befehl |
|------------|--------|
| Power      | 0C0    |
| Up         | 003    |
| Down       | 00C    |
| Play/Pause | 030    |
| Red        | 00F    |
| Green      | 033    |
| Blue       | 0C3    |

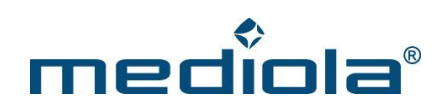

| White     | 03C |
|-----------|-----|
| Orange    | occ |
| Yellow    | OFO |
| Cyan      | 303 |
| Purple    | C03 |
| Auto      | 30C |
| Jump3     | сос |
| Fade3     | C30 |
| Flash     | ссо |
| Jump7     | сос |
| Fade7     | 300 |
| SpeedUp   | 330 |
| SpeedDown | C00 |

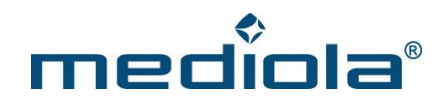

#### 8.3 LED Controller II

#### 8.3.1 LED Controller II anlernen

Anmelden eines LED Controllers an das a.i.o. gateway:

http://{IP-Adresse-des-Gateways}/command?XC\_FNC=learnSC&type=L2

#### 8.3.2 LED Controller II steuern

Angelernte LED Controller steuern:

```
http://{IP-Adresse-des-Gateways}/command?XC_FNC=SendSC&type=L2&data=818d1401
```

"data" setzt sich folgendermaßen zusammen:

Bei einem 1-Byte Befehl (2 ASCII Zeichen):

data = ((Adresse & 0xFFFFE) << 8) + Befehl;</pre>

Bei einem 2-Byte Befehl (4 ASCII Zeichen):

data = ((Adresse & 0xFFFFE) << 16) + Befehl;

Folgende Befehle werden unterstützt:

| Funktion  | Befehl |
|-----------|--------|
| Power     | 02     |
| PowerOn   | 01     |
| PowerOff  | 02     |
| Left      | 05     |
| Left/hold | 07     |

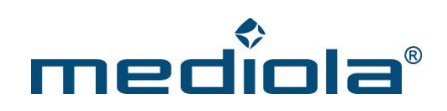

| Right  | 06           |
|--------|--------------|
| Up     | 03           |
| Down   | 04           |
| Red    | 0198         |
| Purple | 28           |
| Blue   | 50           |
| Cyan   | 98           |
| Green  | FO           |
| Yellow | 0150         |
| White  | 06           |
| Orange | 0170         |
| Auto   | 07           |
| color  | RGB Farbwert |

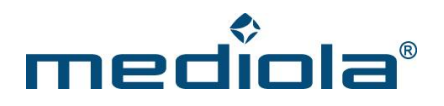

#### 8.4 FHT80B API

Es können maximal 4 FHT80b Raumregler an einem a.i.o gateway angemeldet werden. Jeder Raumregler ist mit einem zweiteiligen Sicherheitscode/Adresse (C1 und C2) versehen. C1 und C2 können Dezimalzahlen von 1-99 annehmen.

Um den Sicherheitscode eines Raumreglers auszulesen, muss man die "PROG" Taste so lange gedrückt halten bis "Sond" in dem Display angezeigt wird. Danach wählt man mit dem Stellrad die Sonderfunktion "CodE" aus und drückt die "PROG"- Taste einmal kurz. Es wird der Code 1 (C1) angezeigt. Ein weiterer kurzer Tastendruck auf die "PROG" Taste und es wird der Code 2 (C2) angezeigt. Damit sich ein Gateway an einem FHT80b Raumregler anmelden kann, muss die Sonderfunktion "CEnt" auf "nA" gestellt werden. Dazu hält man die "PROG"-Taste wieder so lange gedrückt bis im Display "Sond" angezeigt wird. Danach wählt man mit dem Stellrad die Sonderfunktion "CEnt" aus und drückt kurz die "PROG"-Taste. Dann wählt man mit dem Stellrad "nA" aus und betätigt kurz die "PROG" Taste. Nach erfolgreicher Anmeldung wechselt der Status von "CEnt" auf "ON".

Das a.i.o. gateway meldet sich zusätzlich mit einem Zentralencode an dem FHT80b Raumregler an, dadurch wir sichergestellt, dass der Raumregler nachher nur noch mit dieser Zentrale zusammenarbeitet. Der Zentralencode kann eine Dezimalzahl von 1-99 annehmen. Momentan wird die Ist-Temperatur, die Soll-Temperatur, der Modus und der Batteriestatus vom a.i.o. gateway ausgewertet.

#### 8.4.1 Add FHT80B

Anmelden eines Raumreglers an das a.i.o. gateway:

http://{IP-Adresse-des-Gateways}/command?XC\_FNC=AddFHT80b

| &hc1 | Hexadezimal (1-Byte) | Code 1 (C1) |
|------|----------------------|-------------|
| &hc2 | Hexadezimal (1-Byte) | Code 2 (C2) |

Der Sicherheitscode/Adresse wird im EEPROM gespeichert. Ist dies erfolgreich, wird {XC\_SUC} zurückgegeben.

#### 8.4.2 Delete FHT80B

Löschen eines Raumreglers von einem a.i.o. gateway:

http://{IP-Adresse-des-Gateways}/command?XC\_FNC=DelFHT80b

| &hc1 | Hexadezimal (1-Byte) | Code 1 (C1) |
|------|----------------------|-------------|
| &hc2 | Hexadezimal (1-Byte) | Code 2 (C2) |

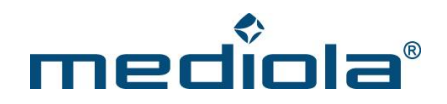

Wurde der Raumregler erfolgreich gelöscht wird ein **{XC\_SUC}** zurückgegeben. Ist beim Löschen ein Fehler aufgetreten wird **{XC\_ERR}** zurückgegeben.

#### 8.4.3 Zustand verändern

Ändern der Zustände Modus und Soll-Temperatur:

http://{IP-Adresse-des-Gateways}/command?XC\_FNC=SendFHT80b

| &hc1                                                                                                    | Hexadezimal (1-<br>Byte) | Code 1 (C1)                                                                                                    |  |
|----------------------------------------------------------------------------------------------------|--------------------------|----------------------------------------------------------------------------------------------------|--|
| &hc2                                                                                                    | Hexadezimal (1-<br>Byte) | Code 2 (C2)                                                                                                    |  |
| &tsoll                                                                                                    | Dezimalzahl              | Die Soll-Temperatur kann zwischen 6,0°C und 30°C in 0,5°C Schritte genau<br>eingestellt werden. Um keine Kommazahlen übertragen zu müssen wird die<br>Soll- Temperatur mit dem Faktor 2 multipliziert. (Beispiel: 22,5°C = 45) Um das<br>Ventil des Heizkörpers vollständig zu schließen wird die Soll-Temperatur auf 11<br>(5,5°C) gesetzt. Um das Ventil vollständig zu öffnen wird die Soll- Temperatur<br>auf 61 (30,5°) gesetzt. |  |
| له المعنى المعنى المعنى المعنى المعنى المعنى المعنى المعنى المعنى المعنى المعنى المعنى المعنى المعنى المعنى الم<br>المعنى المعنى المعنى المعنى المعنى المعنى المعنى المعنى المعنى المعنى المعنى المعنى المعنى المعنى المعنى المعنى<br>المعنى المعنى المعنى المعنى المعنى المعنى المعنى المعنى المعنى المعنى المعنى المعنى المعنى المعنى المعنى المعنى |                          | Der Modus kann 3 Zustände annehmen:<br>0 = Manuell, 1 = Automatisch, 2 = Urlaub (wird nicht unterstützt)                                                                                                    |  |
| &t Binärzahl 1 = 0,5°C weniger                                                                                                    |                          | 0 = 0,5°C weniger<br>1 = 0,5°C höher                                                                                                    |  |

Konnten die neuen Werte übernommen werden wird {XC\_SUC} zurückgegeben.

#### 8.4.4 Zustand abfragen

Abfragen der Zustände (IST-Temperatur, Soll-Temperatur, Modus) aller angemeldeten FHT80b Raumregler (maximal 4):

http://{IP-Adresse-des-Gateways}/command?XC\_FNC=GetStates

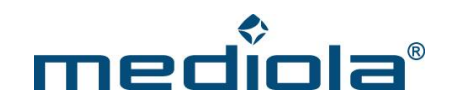

Es wird ein JSON Array zurückgegeben:

[{"type":"fht80b", "adr":"C1.C2", "state":"M0096:0036:0"}]

#### Extended - Status des angemeldeten Fensterkontakts & Ventilstellung:

{"type":"FHT80BX","adr":"4B.19","state":"0:47:1"}

Das erste Zeichen bei "state", gibt den Status des Fensters an.

0 -> geschlossen

1 -> geöffnet

Das Byte nach dem Doppelpunkt gibt die Ventilstellung in Prozent an - Hexadezimaler Wert

Der letzte Wert ist entweder 0 oder 1 und gibt an, ob jemals eine Nachricht des Raumreglers empfangen wurde.

#### 8.4.5 Reset

Löscht alle angemeldeten FHTs

http://{IP-Adresse-des-Gateways}/command?XC\_FNC=fEEPReset&type=06

| adr   | Hexadezimal | Code 1 (C1).Code2 (C2)                                                                                                    |  |
|-------|-------------|----------------------------------------------------------------------------------------------------|--|
|       |             | Das erste Zeichen gibt den Modus an. Ein                                                                                                    |  |
| state | String      | 'M' steht für manuell ein 'A' steht für automatisch. Danach folgt die Soll-Temperatur<br>(2-Byte) hexadezimal x 10 Nach dem Doppelpunkt folgt die Ist- Temperatur (2-Byte)<br>hexadezimal x 10. Die Ist-Temperatur kann über 30,0 °C liegen! Nach dem letzten<br>Doppelpunkt kann ein Fehler codiert werden. '0' = kein Fehler 'I' = Anmeldung noch<br>nicht abgeschlossen 'B' = Batterie leer 'E' = Lange nichts vom Raumregler gehört |  |

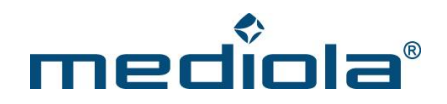

#### 8.5 Variablen

#### 8.5.1 SetVar

Anlegen einer neuen Variablen oder den Wert einer vorhandenen Variablen ändern.

http://{IP-Adresse-des-Gateways}/command?XC\_FNC=SetVar

| &id    | Hexadezimal (1-Byte)                      |                   | Der a.i.o. creator bestimmt die ID.<br>Die id muss != 0 sein !!! |
|--------|-------------------------------------------|-------------------|------------------------------------------------------------------|
|        | type                                      | values            |                                                                  |
|        | "ONOFF"                                   | on / off / toggle |                                                                  |
| &type  | "INT"                                     | 4 Byte            | Typ der Variablen                                                |
|        | "FLOAT"                                   | 4 Byte            |                                                                  |
|        |                                           | Maximal 15        |                                                                  |
|        | STRING                                    | Zeichen           |                                                                  |
|        | bei INT & FLOAT Hexadezimal (4-           |                   | *                                                                |
|        | Byte)                                     |                   |                                                                  |
| &value | bei Typ ONOFF gibt es: on, off,<br>toggle |                   |                                                                  |

Existiert die Variable mit der ID schon, wird sie überschrieben!

Beispiel:

http://{IP-Adresse-des-Gateways}/command?XC\_FNC=setVar&id=01&type=ONOFF&value=on

http://192.168.55.207/command?XC FNC=setVar&id=01&type=int&value=A1B4DC22

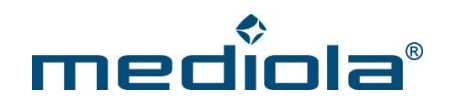

#### 8.5.2 DelVar

http://{IP-Adresse-des-Gateways}/command?XC\_FNC=DelVar&id=

#### 8.5.3 GetVar

Abfragen der Variable funktioniert über GetStates:

{"type":"ONOFF","adr":"01","state":"on"} {"type":"INT","adr":"01","state":"00000002"}

Im Feld type steht der Typ.

Im Feld adr steht die ID.

Im Feld state steht die Value (Immer Hexadezimal 4-Byte) außer beim Typ ONOFF.

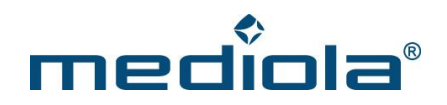

#### 8.6 Sensoren

#### 8.6.1 AddSensor

Hinzufügen eines neuen Sensors:

http://{IP-Adresse-desGateways}/command?XC\_FNC=AddSensor&type=FS20&adr=9bc201

http://{IP-Adresse-des-Gateways}/command?XC\_FNC=AddSensor&type=IT&adr=00

http://{IP-Adresse-des-Gateways}/command?XC\_FNC=AddSensor&type=WS300&adr=01

| &type | String      | FS20, IT, WS300                                     |
|-------|-------------|-----------------------------------------------------|
|       |             |                                                     |
|       |             | Adresse des Sensors. Bei FS20 3-Byte: HC1, HC2, ADR |
| &adr  | Hexadezimal | Bei IT 1-Byte                                       |
|       |             | Bei WS300 1-Byte                                    |
|       |             |                                                     |

#### 8.6.2 DelSensor

Löschen eines Sensors:

http://{IP-Adresse-des-Gateways}/command?XC\_FNC=DelSensor&type=FS20&adr=9bc201

#### 8.6.3 GetStates

Status abfragen geht über GetStates.

{"type":"FS20","adr":"63b300","state":"FF:01"}

state: Das erste Byte gibt den Status an. Das zweite Byte gibt an, vor wie vielen Minuten der letzte Status empfangen wurde. (Wert x 5min)

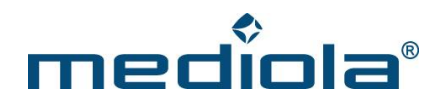

#### 8.7 Wettersensor

#### 8.7.1 Wettersensor Innen WS300-S300TH

{"type":"WS300","adr":"13","state":"0044:031D:00"}

Die ersten zwei Byte geben die Temperatur in °C in Hexadezimaler Schreibweise multipliziert mit 10 an.

0x0044 = 6,8°C

Das dritte und vierte Byte gibt die Luftfeuchte in % in Hexadezimaler Schreibweise multipliziert mit 10 an. 0x031D = 79,7%

Das letzte Byte gibt an, vor wie vielen Minuten der letzte Status empfangen wurde. (Wert x 5min)

#### 8.7.2 Wettersensor Aussen WS300-KS300

{"type":"WS300","adr":"e0","state":"0000:0000:0000:0000:00"}

Die ersten zwei Byte geben die Temperatur in °C in Hexadezimaler Schreibweise multipliziert mit 10 an.

0x0044 = 6,8°C Das dritte und vierte Byte gibt die Luftfeuchte in % in Hexadezimaler Schreibweise multipliziert mit 10 an. 0x031D = 79,7%

Das fünfte und sechste Byte gibt die Windstärke an.

Das siebte und achte Byte gibt die Regenmende an.

Das letzte Byte gibt an, vor wie vielen Minuten der letzte Status empfangen wurde. (Wert x 5min)

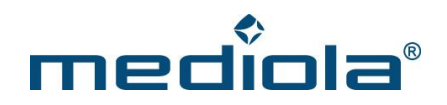

#### 8.8 Energie-Meter

#### 8.8.1 AddMeter

Hinzufügen eines neuen Sensors:

#### http://{IP-Adresse-des-Gateways}/command?XC\_FNC=AddMeter&type=02&adr=01&rpw=004B

| &type |                    | 0x01 = Siemens                                   |
|-------|--------------------|--------------------------------------------------|
|       | 1-Byte Hex         | 0x02 = ELV Ferraris                              |
|       |                    | 0x03 = ELV Plug                                  |
|       |                    | 0x04 = ELV Gaszähler                             |
| &adr  | Hexadezimal        | Adresse des Meters, bei ELV 1-Byte (Hexadezimal) |
| &rpw  | 2-Byte Hexadezimal | Umdrehungen pro kWh                              |

#### z.B. Siemens AMIS:

#### http://{IP-Adresse-des-

#### 8.8.2 DelMeter

Löschen eines Sensors:

http://{IP-Adresse-des-Gateways}/command?XC\_FNC=DelMeter&type=02&adr=02

#### 8.8.3 GetStates

Status abfragen geht über GetStates.

{"type":"EM","adr":"02.01","state":"000024D2:0006:02EE"}

adr: 1. Byte = Typ des Zählers

2. Byte = Adresse des Zählers

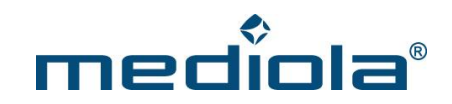

state: die ersten 4-Byte = Gesamtverbrauch in Wattstunden

die nächsten 2-Byte = Verbrauch in den letzten 5min in Wattstunden

die letzten 2-Byte = Umdrehungen pro kWh (nur beim ELV Ferraris Zähler)

## 9 UDP

{XC\_EVT}{"type":"EM","data":"02.02"}
1. Byte = Typ
2. Byte = Adresse